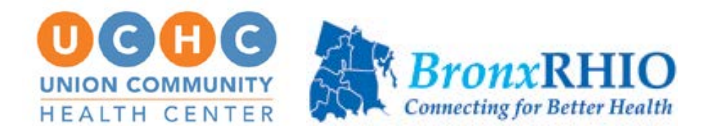

# How to access the Bronx RHIO through the EMR:

1. Search for patient name in the athenanet searchbox

| $\leftarrow \  \   \rightarrow \  \   {\tt G} \  \   {\tt Q}$ | â previ    | iew.athe | nahealth.c | om/1810 | 7/8/glol | balfran | neset.esp | ?MAIN | l=https9 | %3A%2F | %2Fpre | view%2E | athenal | nealth% | 62Ecom | %2F181 | 07%2F8 | 3%2 | Q        | $\overrightarrow{\mathbf{x}}$ |
|---------------------------------------------------------------|------------|----------|------------|---------|----------|---------|-----------|-------|----------|--------|--------|---------|---------|---------|--------|--------|--------|-----|----------|-------------------------------|
| VathenaNet Calenda                                            | r Patients | Claims   | Financials | Reports | Quality  | Apps    | Support   | ٥     |          |        |        |         |         |         |        |        |        |     | <u>e</u> | TEST                          |
| Find a Patient                                                |            |          |            |         |          |         |           |       |          |        |        |         |         |         |        |        |        |     |          |                               |
| Patient Name                                                  | • TEST     | 1        |            |         |          |         |           |       |          |        |        |         |         |         |        |        |        |     |          |                               |
|                                                               |            |          |            |         | Ð        | Add fi  | lter 🛛    | Find  |          |        |        |         |         |         |        |        |        |     |          |                               |

2. Click on Chart

| Registration *  | Messaging *    | Scheduling *       | Billing *    | Clinicals Communicat   | tor * Other *  |
|-----------------|----------------|--------------------|--------------|------------------------|----------------|
| Quickview       |                |                    | 1000         | Chart                  |                |
| Provider group  | #474632 - Unio | on Community Healt | th Center De | Churt Export           |                |
| Patient notes   |                |                    |              | Create Patient Case    | 27272727       |
|                 |                |                    |              | Print Forms            | -m - m - m - m |
| Outstanding Bal | lances         |                    |              | Add Document           |                |
| Total halossor  | Total          | Insurance          |              | Print Document Barcode |                |
| total balances  | 60.00          | 60.00              |              | 60.00                  |                |

3. Click on the Menu and select Third Party Applications and then BronxRHIO

| DJ        | Doe JANE          | EM474672 E .            |   |                                                            | Contraction of the local data |   |                                 |
|-----------|-------------------|-------------------------|---|------------------------------------------------------------|-------------------------------|---|---------------------------------|
|           | PERSONAL INFO     |                         |   |                                                            | Create patient case           |   | =<br>Third party applications   |
| Find      | Allergies         | Medications             | 0 | Last Visit with Urgent Care                                | Create order group            | Ë | Qure4u                          |
| (D)       | NKDA              | No medications reported |   | annual exam, 11-20-2023 (OP<br>Performed by Jae Kyung Ahn, | Print chart sections          |   | TimeDoc                         |
| 22        | Problems          |                         |   | None recorded                                              | Print forms                   |   | BronxRHIQ                       |
| Problems  | No known problems |                         |   |                                                            | Add document                  |   | Dorsata                         |
| 0         |                   |                         |   | Follow Up                                                  | Chart export                  |   | Labcorp Diagnostic Assistant    |
| 18 AN     |                   |                         |   | 11-20-2023 at 10:30 AM for ann                             | Third partympplications       |   | Referral MD                     |
| vaccines  |                   |                         |   | Jae Kyung Ann, DO   188th Pamil                            | Audit history                 |   | Greenway Archive                |
| <b>\$</b> |                   |                         |   |                                                            | MADE STREET                   |   | findhelp, Connected Social Care |

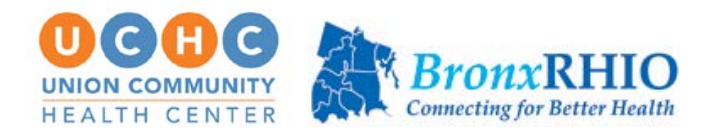

4. You will get the following attestation:

| I Trackit   Secure Provider Portal ×                                                                                                    | 😻 PREVIEW: attyensCollector v23 🗙 🏦 Login                                                                                                    | × +                                                                                                    | -                                                                   |
|----------------------------------------------------------------------------------------------------|----------------------------------------------------------------------------------------------------|----------------------------------------------------------------------------------------------------|---------------------------------------------------------------------|
| ← → ♂ 🔄 stage.bxrhio.org/a                                                                                                    | ccount/login?came_from=https%3A%2F%2Flocalhost%2F#/agr                                                                                                    | eement/                                                                                                    | ☆ ◆ 並 む し                                                           |
|                                                                                                    | Bronz<br>Connecting fo                                                                                                    | RHIO<br>Better Health                                                                                               |                                                                     |
| Annual Attesta                                                                                                    | tion & Agreement                                                                                                    |                                                                                                    |                                                                     |
| -Have completed Bron<br>Understand the state a<br>Will use the RHIO Sys<br>Will report any actual<br>UserSupport@BronxR<br>Have completed a HIP<br>Will have to change m | x RHIO user training modules regarding my use of the RHIO Sy<br>nd federal taws pertaining to patient privacy and personal healt<br>tem only as intended and will not share my login credentials will<br>resuspected misuse of the RHIO System or any unauthorized u<br>HIO org,<br>AA privacy training within the last 365 days. | stem.<br>h information.<br>h any one.<br>se or disclosure of information tha<br>2-factor authentication from Duo to | at was obtained through the RHIO System to<br>to complete my login. |
|                                                                                                    | IAGREE                                                                                                    | DECLINE                                                                                                    | L <sub>2</sub>                                                      |

5. If new to the RHIO, you will then be prompted to add DUO (follow steps on Page 4). Otherwise, you will be taken to the below page for two factor authentication using mobile app. This has to be performed once per day(First time login).

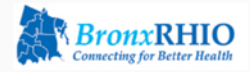

| Duo Two                    | Duo Two Factor Authentication Method |  |  |  |  |
|----------------------------|--------------------------------------|--|--|--|--|
| Device:<br>Android         |                                      |  |  |  |  |
| Method:                    | Method:<br>O Push Notification       |  |  |  |  |
| O Mobile One-Time Passcode |                                      |  |  |  |  |
| SUBMIT                     | CANCEL                               |  |  |  |  |

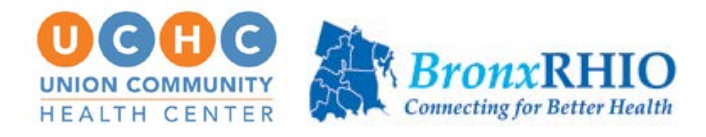

6. You will be logged into the below page. Please click on VHR icon

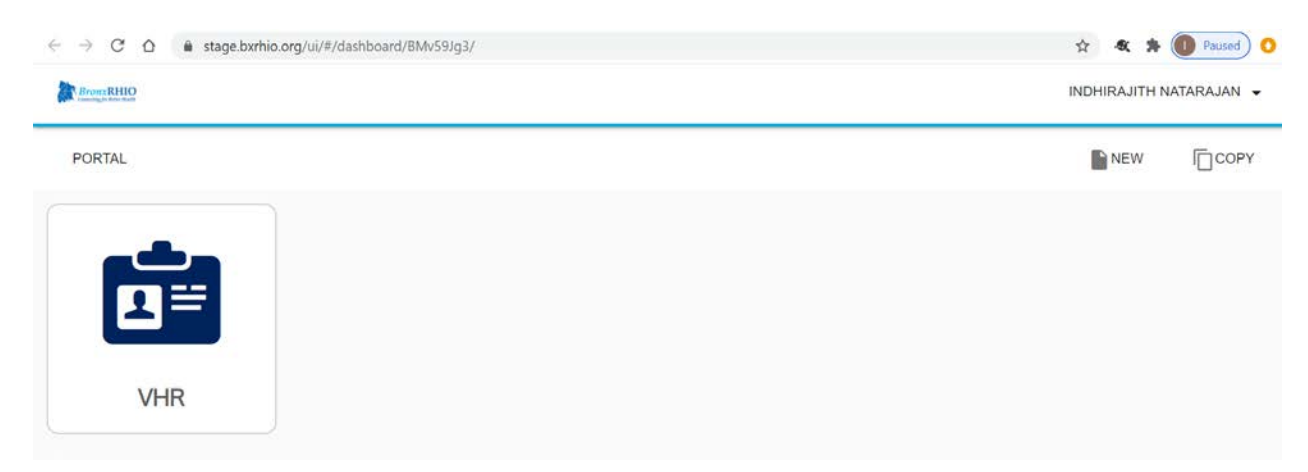

7. The link will then be re-directed to the patient lookup page where the patient needs to be searched to open the respective patient records.

| $\leftarrow \rightarrow$ C $\triangle$ $\stackrel{\text{\tiny left}}{=}$ stage.bxrhio. | .org/ui/#/vhr/                                     |                                             |                | x * 🔘                      | Paused) 🔇 |
|----------------------------------------------------------------------------------------|----------------------------------------------------|---------------------------------------------|----------------|----------------------------|-----------|
| Bronz RHIO                                                                             |                                                    |                                             |                | INDHIRAJITH NATA           | RAJAN 👻   |
| <                                                                                      | Q. Patient Looku                                   | qı                                          |                |                            | 0         |
| Q Patient Lookup                                                                       | Last name                                          | First name                                  | Middle initial | Date of birth (mm/dd/yyyy) |           |
| Patient Info                                                                           |                                                    |                                             |                |                            |           |
| Summary                                                                                | Gender                                             | •                                           |                |                            |           |
| Encounters                                                                             |                                                    |                                             |                |                            |           |
| Encounters-limited                                                                     | Facility                                           | MRN                                         |                |                            |           |
| I Lab                                                                                  | At least one of these field                        | 1 combinations is required                  |                |                            |           |
| ≌/E Transcribed Reports                                                                | "Last name" and "     "First name" and "     "MRN" | "Date of birth (mm/dd/yyyy)"<br>"Last name" |                |                            |           |
| an Radiology                                                                           | SEAPON                                             | EAD ALL                                     |                |                            |           |
| Medications - Administered                                                             | JEARCH CL                                          |                                             |                |                            |           |

\*\*Please see below for instructions to set up DUO Two Factor Authentication on your device or landline.\*\*

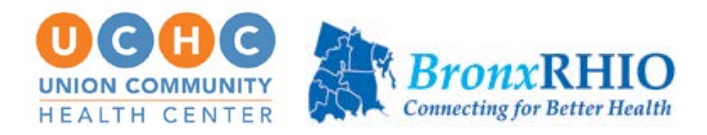

# **DUO Two Factor Authentication - Set Up for New Users**

If this is the first time you access the portal you will be prompted to authenticate your account with DUO Two Factor Authentication (2FA). You cannot log in to the BxRHIO without enrolling in Duo 2FA. You can either use an app, available on all smart phones, or a phone line (landline or cell).

**If utilizing the app**: Search "DUO Mobile" in the App Store or Google Play and download. Follow instructions in the next section.

**If utilizing a phone line**, please click on the link(indicated) on the on-screen Instructions and follow the instructions on page 3.

### If utilizing the smartphone app:

 When opening the app, you will see a welcome screen. Click on "Add Account" to open your phone's camera and scan the QR code presented on the page.

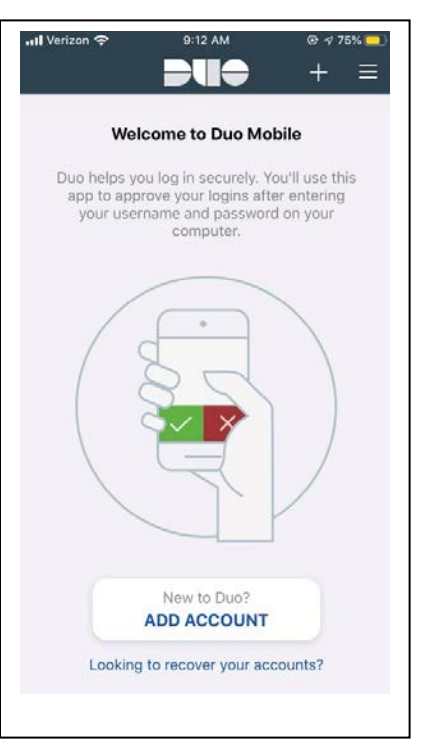

 Enroll in Duo Two Factor Authentication

 QR Code:

 Image: Control in Duo Two Factor Authentication

 Image: Control in Duo Two Factor Authentication

 Image: Control in Duo Two Factor Authentication

 Image: Control in Duo Two Factor Authentication

 Image: Control in Duo Two Factor Authentication

 Image: Control in Duo Two Factor Authentication

 Image: Control in Duo Two Factor Authentication

 Image: Control in Duo Two Factor Authentication

 Image: Control in Duo Two Factor Authentication

 Image: Control in Duo Two Factor Authentication

 Image: Control in Duo Two Factor Authentication

 Image: Control in Duo Two Factor Authentication

 Image: Control in Duo Two Factor Authentication

 Image: Control in Duo Two Factor Authentication

 Image: Control in Duo Two Factor Authentication

 Image: Control in Duo Two Factor Authentication

 Image: Control in Duo Two Factor Authentication

 Image: Control in Duo Two Factor Authentication

 Image: Control in Duo Two Factor Authentication

 Image: Control in Duo Two Factor Authentication

 Image: Control in Duo Two Factor Authentication

 Image: Control in Duo Two Factor Authentication

 Image: Control in Duo Two Factor Authentication

 Image: Contr

2. Once you have scanned the QR code in the DUO Mobile app, you will see a line that reads "Bronx RHIO" with a 6-digit passcode underneath. Click Submit on your desktop underneath the QR code.

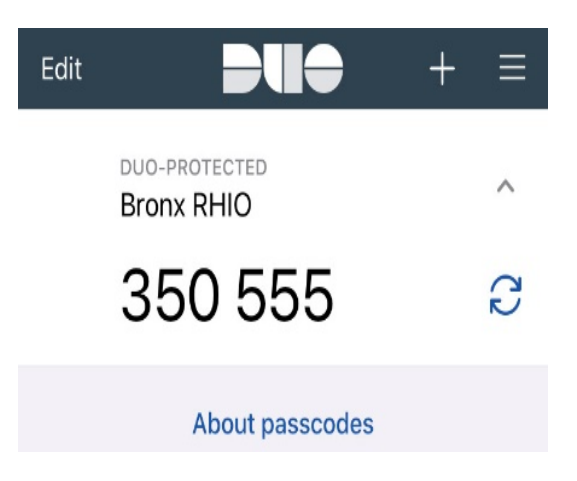

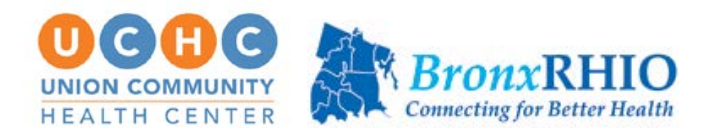

**3**. Choose Push Notification to receive a notification to your phone. You will be asked to approve this notification, which is displayed in step 5.

Choosing Mobile One Time Passcode will prompt you to enter the 6 digit code in the app.

**4.** After clicking "Submit," you will see a loading screen on your computer that is waiting for you to approve the notification on our device.

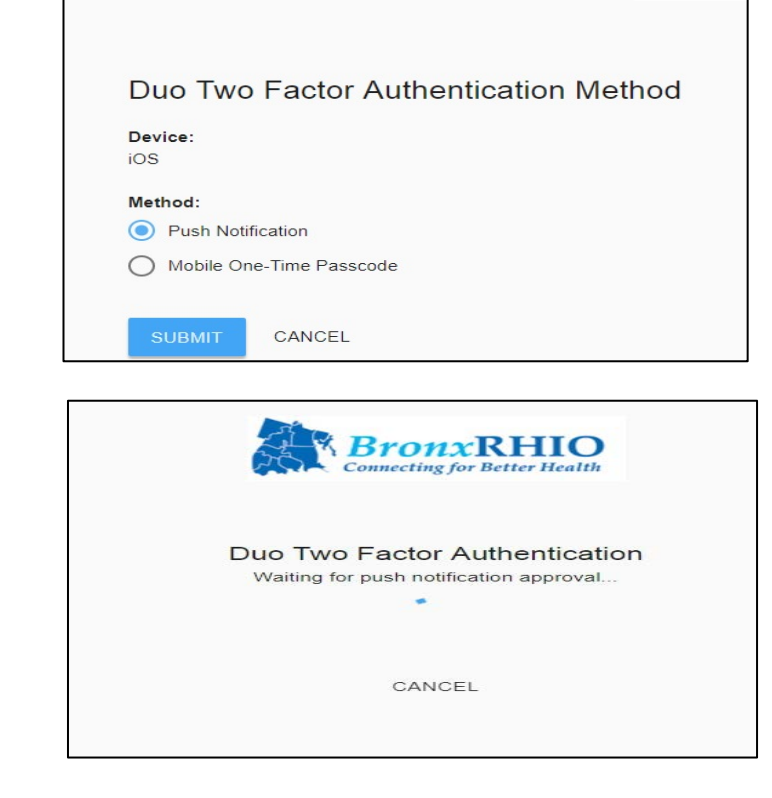

**5**. You will receive the push notification on your smart phone, which you must open by clicking on it or swiping. Depending on whether your phone is locked, you may need to swipe into the notification before hitting the "Approve" button as seen below:

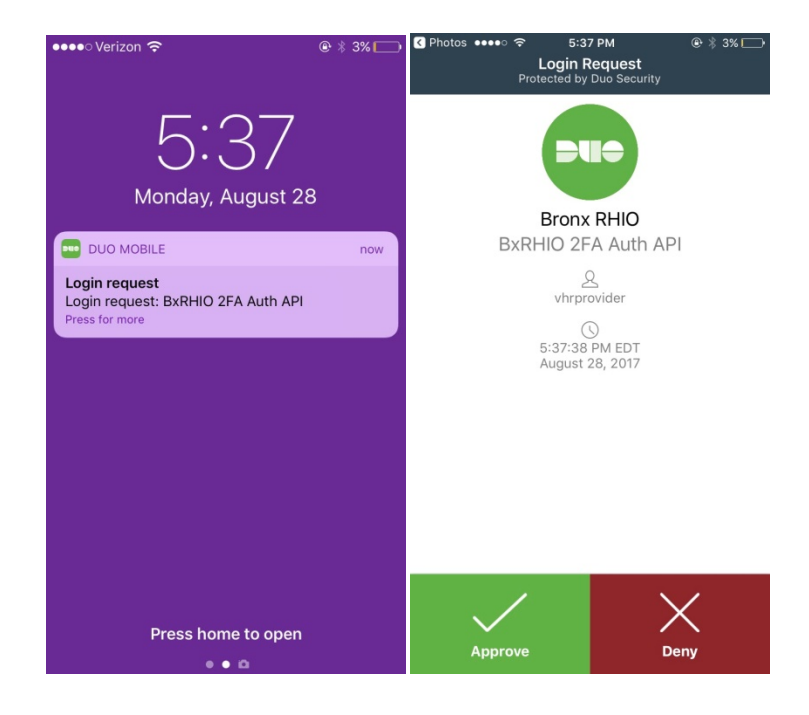

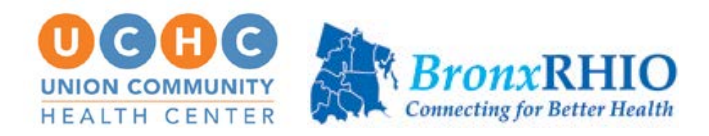

# If utilizing a phone line:

1. After clicking the link to enroll your phone you will be brought to a new screen on your computer to begin your phone line enrollment with DUO mobile.

|                                                           | Protect Your Bronx RHIO Account                                                                                                    |
|-----------------------------------------------------------|----------------------------------------------------------------------------------------------------|
| What is this? IS<br>Need help?<br>Powered by Duo Security | Two-factor authentication enhances the security of your account by using<br>a secondary device to verify your identity. This prevents anyone but you<br>from accessing your account, even if they know your password.<br>This process will help you set up your account with this added layer of<br>security. |

**2.** Select the radio button respective of the device you are using to authenticate your account.

**3.** Enter your landline or cell number in the highlighted field.

| What is this? to<br>Need help?<br>Powered by Duo Security | Enter your phone number United States +1 ex: (201) 234-5678 Extension: |  |
|-----------------------------------------------------------|------------------------------------------------------------------------|--|
|                                                           | Back Continue                                                          |  |

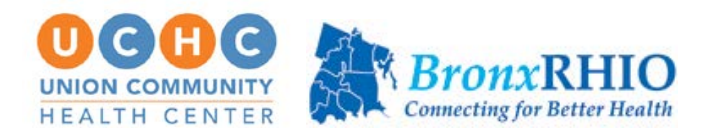

**4.** DUO will confirm you have entered a valid phone number. Make sure to select the checkbox confirming the number you entered is correct.

| DUO                                         | Enter your phone number                                                                                                    | ^ |
|---------------------------------------------|----------------------------------------------------------------------------------------------------|---|
| <u>What is this?</u> 다<br><u>Need help?</u> | United States 🔻                                                                                                    |   |
| Powered by Duo Security                     | +1 9148279200 ✓<br>ex: (201) 234-5678                                                                                                    |   |
|                                             | Extension:           Image: state state s |   |
|                                             | Back Continue                                                                                                    | • |

### 5. Click "Finish Enrollment".

|                                      | My Settings & Devices                 |
|--------------------------------------|---------------------------------------|
| What is this? <b>G</b><br>Need help? | S Landline 914-827-9200 JUST ADDED    |
| Powered by Duo Security              | Default Device: Landline 914-827-9200 |
|                                      | Saved Finish Enrollment               |
|                                      |                                       |

**6.** Your enrollment was successful. Please return to the BxRHIO webpage and proceed with your login.

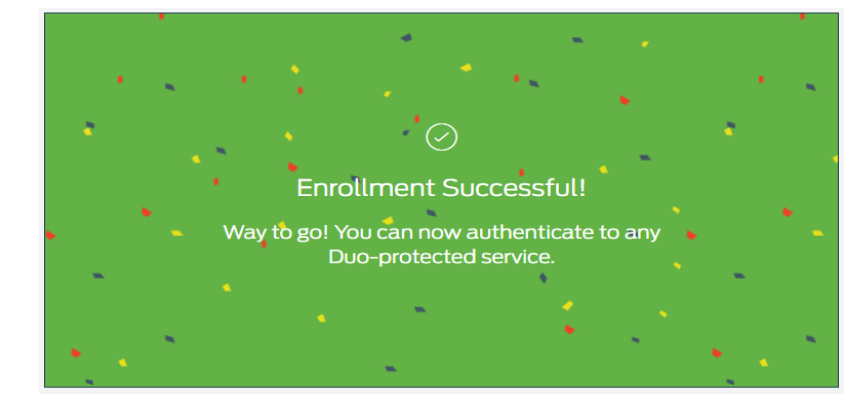

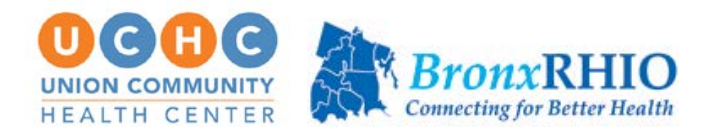

## 7. Click "Submit".

It will bring you back to the login page where you can re-enter your username and password.

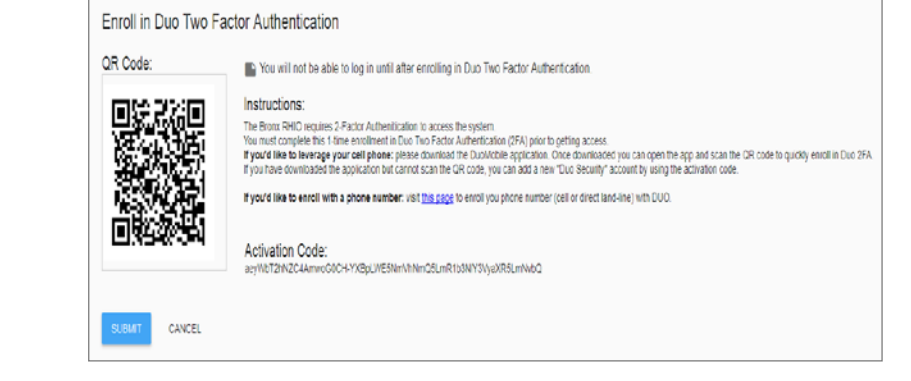

**8.** Once entered, you'll be prompted to select your two-factor authentication method.

**9**. Click "Submit" and you can expect a phone call to the number you registered with DUO.

**10**. Answer the call and press any key on your phone to finish your login to the BxRHIO.

# Duo Two Factor Authentication Method Device: Landline (XXX-XXX-9200) Method: Phone Call SUBMIT CANCEL